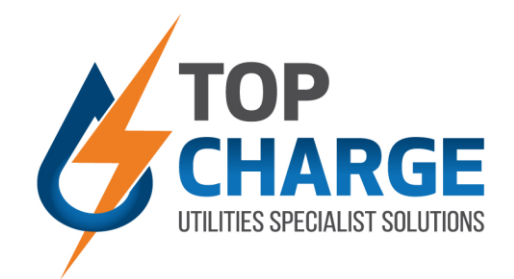

## HOW TO RECHARGE & TOP UP: SMART WALLET

## > SMART WALLET METERING

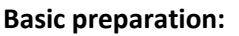

- Ensure your registration documents was sent to Top Charge for processing.
- If so, you should have received a username and password.
- If not, please contact our office to arrange registration with username and password.

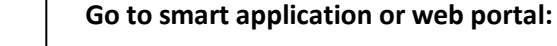

- Visit your favorite app store and download the Urbion smart application:
- Alternatively, go to: <u>https://topcharge.urbtec.co.za/LoginView.aspx</u>
- Note that both the above options are available, offer the same functionality and are free to access.

## Login:

\_

Step 1

Step 2

Step 3

Step 4

- When on the login screen, use your Top Charge supplied username and password.
  - This will take you to the home screen where you will have several options

You're logged in!

□ Click on Wallet icon/block, then your will see your consumption graph.

## Some of the features available:

- Accessible through mobile App or Web Portal
   Balance Confirmation
   Status Confirmation: Running or
- Status Confirmation: Running or Disconnected
   Toggle between utilities; i.e electricity, cold water, hot water...
- Recharge/Top Up Button: PayFast
  Consumption Graphs for kWh,
- KVA and R-value
- □ Toggle to view graphs in increments of Daily, Weekly, Monthly or Yearly.

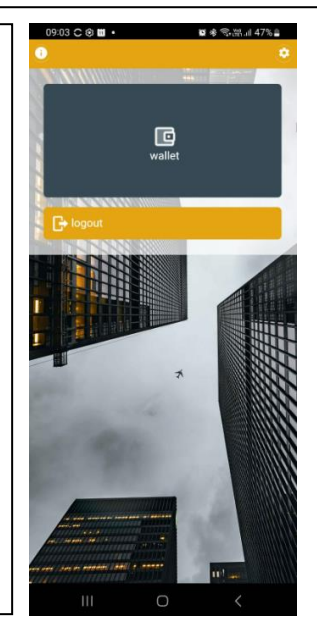

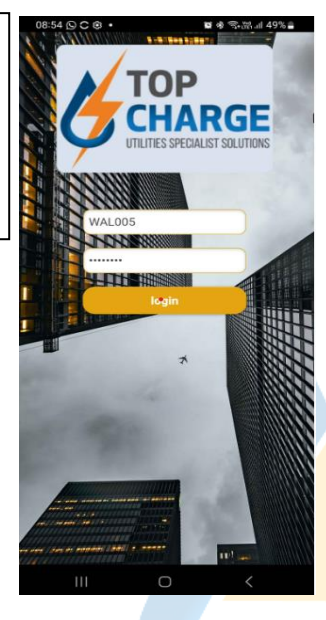

Urbion Logo

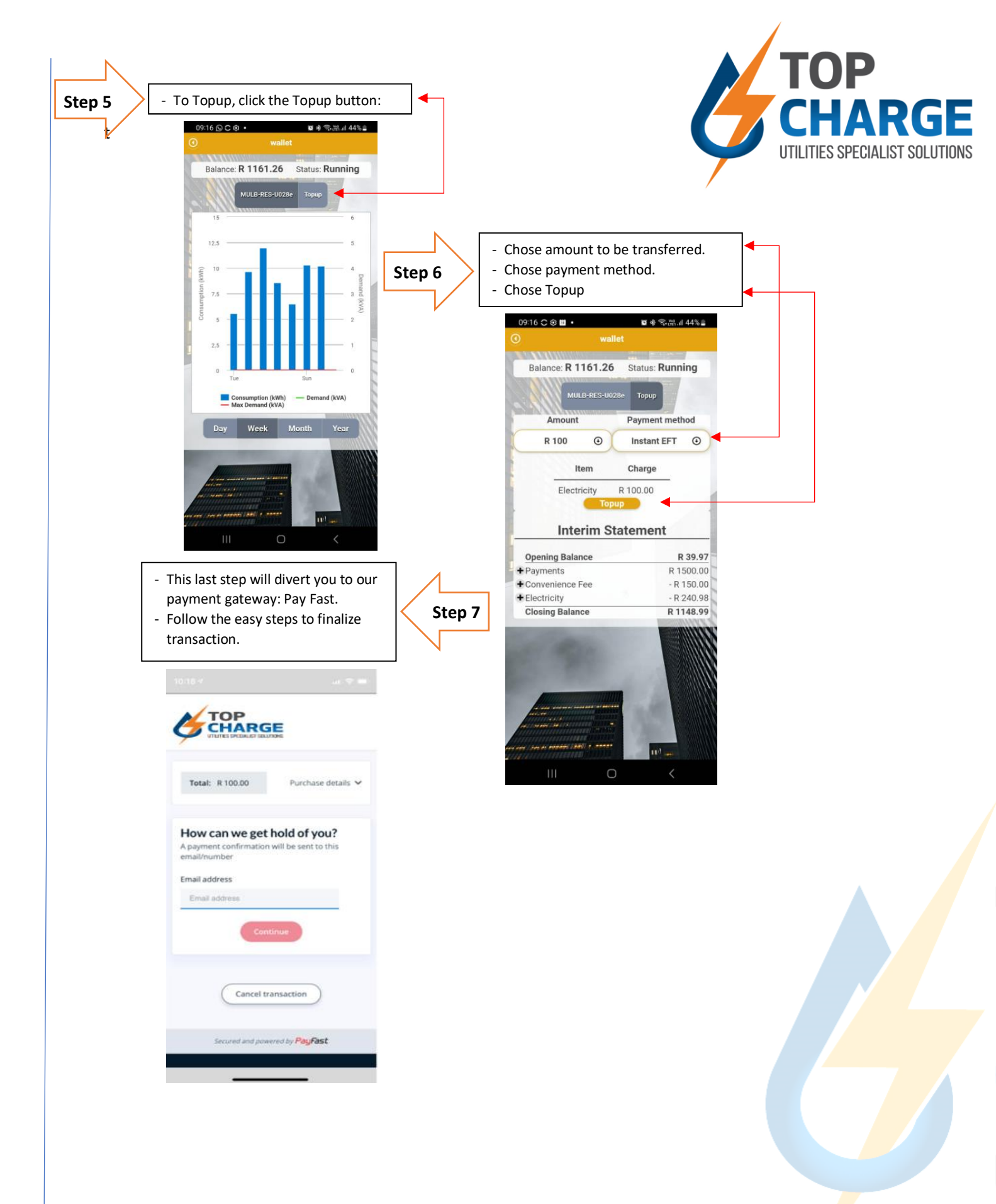